## Find base DN and bind RDN from Windows server

676 Nesvin KN April 20, 2025 General 2191

## How to find base DN and bind RDN from Windows Server 19?

**Overview:** This article explains how to find the Base DN and Bind RDN in Windows Server 2019 using the Active Directory Administrative Center for integration with Ezeelogin.

This will help the users to integrate Windows Active Directory server to Ezeelogin.

**Step 1:** Login to Windows server -> **Server Manager -> Tools -> Active Directory Administrative Center**.

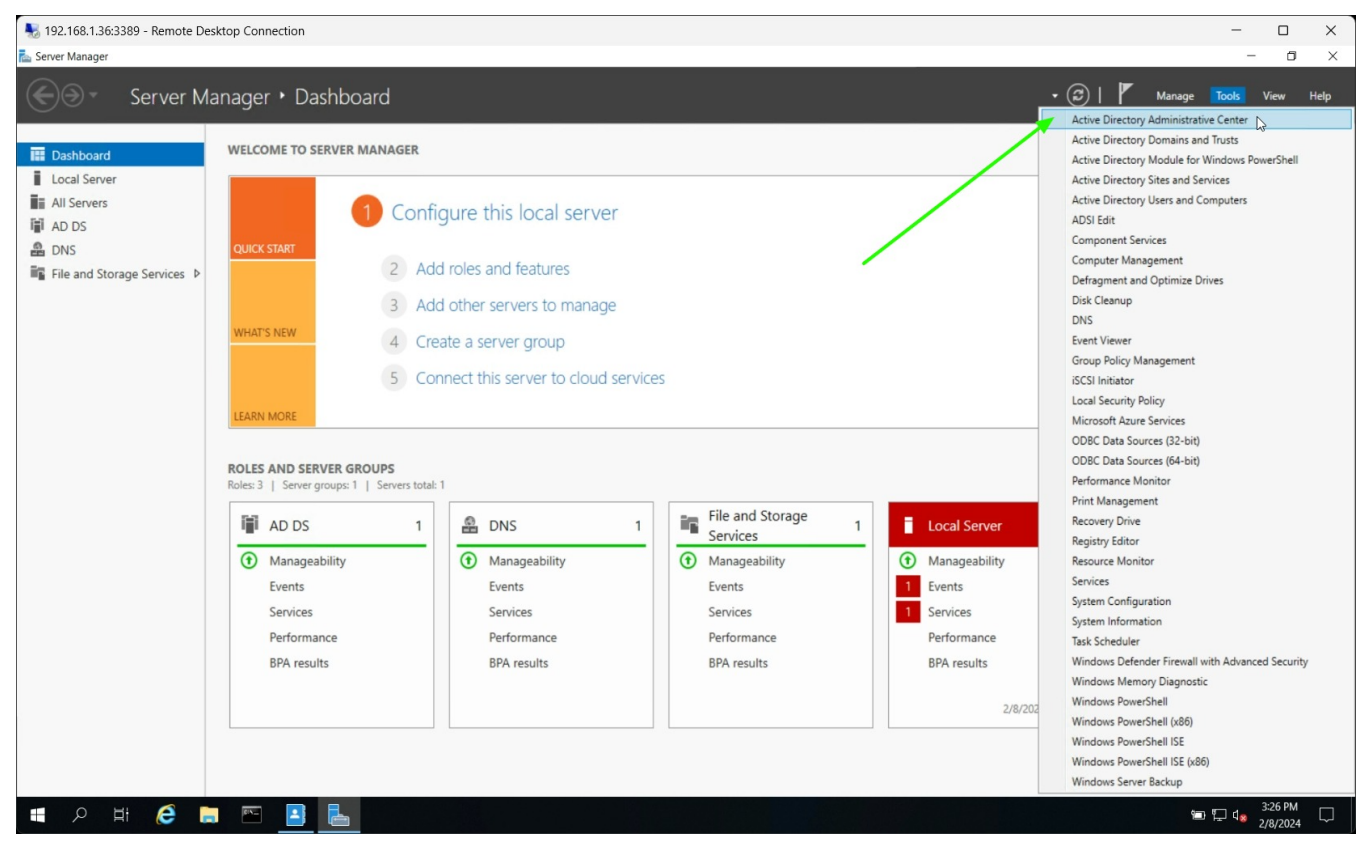

**Step 2:** Navigate to **base group -> Users ->** click on **Administrator**. Copy the distinguish name and paste in LDAP settings of GUI.

| No. 192.168.1.36:3389 - Remote    | e Desktop Connection                         |              |                             |            |                     |   | – 🗆 X                          |
|-----------------------------------|----------------------------------------------|--------------|-----------------------------|------------|---------------------|---|--------------------------------|
| Active Directory Administrative C | enter                                        |              |                             |            |                     |   | - 0 ×                          |
| CN=Users,D                        | C=ezldap,DC=internal<br>C=ezldap,DC=internal |              |                             |            |                     |   | 🔹 🧭   Manage Help              |
| Active Di OU=ezou.D               | C=ezldap.DC=internal                         |              |                             |            |                     |   | 5                              |
| E                                 | Filter                                       | ۵            | (ii) ▼ (ii) ▼               |            |                     |   | <u>ت</u>                       |
| Overview                          |                                              |              | 0 0                         |            |                     |   | Administrator ^                |
| 🕅 ezidap (local)                  | Name                                         | Туре         | Description                 |            |                     |   | Reset password                 |
| Users                             | 💄 Administrator 🥣                            | User         | Built-in account for admini |            |                     | ^ | View resultant password settin |
| ezou                              | Allowed RODC Password Ka                     | Group        | Members in this group ca    |            |                     |   | Add to group                   |
| Dynamic Access Control            | 🚣 Cert Publishers                            | Group        | Members of this group ar    |            |                     |   | Disable                        |
| Authentication                    | 🔹 Cloneable Domain Control                   | Group        | Memoers of this group th    |            |                     |   | Delete                         |
| Q Global Search                   | Denied RODC Password R                       | Group        | Members in this group ca    |            |                     |   | Move                           |
|                                   | 🔹 DnsAdmins                                  | Group        | DNS Administrators Group    |            |                     |   | Properties                     |
|                                   | DnsUpdateProxy                               | Group        | DNS clients who are permi   |            |                     |   | Users ^                        |
|                                   | Domain Admins                                | Group        | Designated administrators   |            |                     |   | New +                          |
|                                   | Domain Computers                             | Group        | All workstations and serve  |            |                     |   | Delete                         |
|                                   | Domain Controllers                           | Group        | All domain controllers in t |            |                     |   | Search under this node         |
|                                   | Domain Guests                                | Group        | All domain guests           |            |                     |   | Properties                     |
|                                   | Domain Users                                 | Group        | All domain users            |            |                     |   |                                |
|                                   | Enterprise Admins                            | Group        | Members of this group ca    |            |                     |   |                                |
|                                   | Enterprise Read-only Dom                     | Group        | Members of this group ca    |            |                     |   |                                |
|                                   | Group Policy Creator Own                     | Group        | Members in this group ca    |            |                     |   |                                |
|                                   | Guest                                        | User         | Built-in account for quest  |            |                     | ~ |                                |
|                                   | Administrator                                |              |                             |            |                     | ~ |                                |
|                                   | User logon: Administrator                    |              |                             | Expiration | <never></never>     |   |                                |
|                                   | E-mail:                                      |              |                             | Last log o | n: 2/8/2024 2:15 PM |   |                                |
|                                   | Modified: 2/8/2024 2:15 PM                   |              |                             |            |                     |   |                                |
|                                   | Description: Built-in account for            | administerin | g the computer/domain       |            |                     |   |                                |
|                                   |                                              |              |                             |            |                     |   |                                |
|                                   | Summary                                      |              |                             |            |                     |   |                                |
| WINDOWS POWERSHELL HIS            | TORY                                         |              |                             |            |                     |   | ۲                              |
| 🖬 🔎 🖽  🛃                          | 📄 🖭 🖪 🖶                                      |              |                             |            |                     |   | 13:18 PM ↓ 3:18 PM ↓ 2/8/2024  |

Paste the distinguish name with **CN=Administrator** in **Bind RDN** field LDAP settings in Ezeelogin GUI.

| Ezeelogin                          |                                                    | Welcome, Administrator Logout   |
|------------------------------------|----------------------------------------------------|---------------------------------|
| t≣ Servers                         | LDAP Settings                                      |                                 |
| 🖬 Web Portals 🔹 🕨                  | Name                                               |                                 |
| tt Users ►                         | active directory                                   |                                 |
| Access Control                     | URI(s) 🧧                                           |                                 |
| °₀ Settings 🗸 🗸                    | ldap://192.168.1.36                                |                                 |
| <ul> <li>General</li> </ul>        | Start TLS 🥹                                        | Base DN 🥹                       |
| <ul> <li>Branding</li> </ul>       | ×                                                  | OU=ezou, DC=ezldap, DC=internal |
| <ul> <li>Control Panels</li> </ul> | Bind RDN @                                         | Bind Paseword                   |
| <ul> <li>Data Centers</li> </ul>   | CN=Administrator CN=Lleare DC=azIdan DC=internal   |                                 |
| ► API                              | CN-Auministrator, CN-Osers, DC-ezidap, DC-internal |                                 |
| LDAP                               | UID Attribute 🥯                                    | Filter 🔍                        |
| ► SAML                             | sAMAccountName                                     |                                 |
| ► FIDO2                            | First Name Attribute @                             | Last Name Attribute             |
| ► RADIUS                           | sixashlama                                         |                                 |
| ► SIEM                             | givenivanie                                        |                                 |
| <ul> <li>Server Fields</li> </ul>  | Email Attribute 🥥                                  | Group Attribute 🥹               |
| 🛞 Cluster                          | *                                                  |                                 |
| Command Guard                      | Timeout 👻                                          | Rank 🔍                          |
| Account ▶                          | Active 💿                                           | Windows Active Directory        |
| 🛞 Help 🕨 🕨                         |                                                    |                                 |
| License                            | Verify Certificate @                               | Cancel Save                     |
| Bind password                      | will the password of the username specif           | fied in Bind RDN field.         |

Step 3: Click on the organizational unit and copy the distinguish name.

| No. 192.168.1.36:3389 - Remote    | e Desktop Connection                         | – 🗆 X                          |
|-----------------------------------|----------------------------------------------|--------------------------------|
| Active Directory Administrative C | enter                                        | - 0 ×                          |
| CU=ezou,D                         | C=ezIdap,DC=internal<br>C=ezIdap,DC=internal | 🔹 🕄   Manage Help              |
|                                   |                                              |                                |
| Overview                          |                                              | alex                           |
| 🗍 ezldap (local)                  | Name Type Description                        | Reset password                 |
| ezou                              | 🐣 alex User                                  | View resultant password settin |
| Users                             | 💄 john User                                  | Add to group                   |
| Dynamic Access Control            |                                              | Disable                        |
| Authentication                    |                                              | Delete                         |
| 🔎 Global Search                   |                                              | Move                           |
|                                   |                                              | Properties                     |
|                                   |                                              | New                            |
|                                   |                                              | Delete                         |
|                                   |                                              | Move                           |
|                                   |                                              | Search under this node         |
|                                   |                                              | Properties                     |
|                                   |                                              |                                |
|                                   | alex                                         | ~                              |
|                                   | User logon: alex Expiration: <never></never> |                                |
|                                   | E-mail: Last log on: <not set=""></not>      |                                |
|                                   | Description:<br>Summary                      |                                |
| WINDOWS POWERSHELL HIS            | TORY                                         | ۲                              |
| 🔳 🔎 🖽  🖪                          | a 🖻 🦲 📥                                      | Si 12 do 2/8/2024 □            |

Paste the distinguish name in **Base DN** field and paste in LDAP settings in Ezeelogin GUI.

| Ezeelogin                         |                                                         | Welcome, Administrator Logout | ıt   |
|-----------------------------------|---------------------------------------------------------|-------------------------------|------|
| t≣ Servers ►                      | LIDAP Settings                                          |                               | 2000 |
| 📕 Web Portals                     | Name                                                    |                               |      |
| 11 Users                          | active directory                                        |                               |      |
| Access Control                    | URI(s) 💿                                                |                               |      |
| °₀ Settings 🔻                     | ldap://192.168.1.36                                     |                               |      |
| General                           | Start TLS 🥑                                             | Base DN 🥹                     |      |
| Branding                          |                                                         | OU=ezou,DC=ezldap,DC=internal |      |
| Control Panels                    | Bind RDN @                                              | Rind Password 🖗               |      |
| <ul> <li>Data Centers</li> </ul>  | Olie Administrative Olie Lines: DOcumentary DOcumentary |                               |      |
| ► API                             | CN=Administrator,CN=Users,DC=ezidap,DC=internal         |                               |      |
| → LDAP                            | UID Attribute 🐵                                         | Filter 😡                      |      |
| ► SAML                            | sAMAccountName                                          |                               |      |
| ► FIDO2                           | First Name Attribute 🞯                                  | Last Name Attribute           |      |
| ► RADIUS                          |                                                         |                               |      |
| ► SIEM                            | givenivarie                                             |                               |      |
| <ul> <li>Server Fields</li> </ul> | Email Attribute 🐵                                       | Group Attribute 😨             |      |
| 🛞 Cluster                         |                                                         |                               |      |
| Command Guard                     | Timeout 🐵                                               | Rank 🐵                        |      |
|                                   | 10                                                      | 10                            |      |
| Account >                         | Active 🕑                                                | Windows Active Directory 🥹    |      |
| 🛇 Help 🕨 🕨                        |                                                         |                               |      |
| License                           | Verify Certificate 🕑                                    | Cancel Save                   |      |

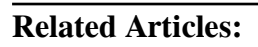

Add windows server for RDP via browser

Integrate OpenLDAP / Windows Active Directory authentication in Ezeelogin jump server

Online URL: https://www.ezeelogin.com/kb/article/find-base-dn-and-bind-rdn-from-windows-server-676.html